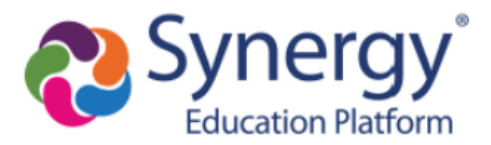

# Third-Party Integration with Synergy: Setup Guide (Rostering only)

# About this User Guide:

This guide is intended to provide the steps that need to be taken within Synergy to make the "Rostering" endpoints available (using the OneRoster (1.1) standard) for the Third-Party Application(s) your district may be using.

Grade Pass Back endpoints are not considered/included in this setup.

#### Background:

#### What is **OneRoster**?

- OneRoster is the standard specification for securely sharing class rosters and related data between a SIS and third-party applications.
- <u>OneRoster 1.1</u> is the current standard

#### Synergy and OneRoster:

- While OneRoster provides standards for transferring data via CSV extracts or the OneRoster API, this integration is just for the API.
- Synergy provides data, directly from the SIS, as required by the OneRoster specifications
   Synergy utilizes Views to efficiently make the data available
- "Rostering" Endpoints made available by Synergy:
  - Orgs (Organizations)
  - $\circ \quad \text{Schools} \quad$
  - o Terms
  - o Grading Periods
  - o Demographics
  - o Students
  - Teachers
  - Users (only students and teachers)
  - $\circ$  Courses
  - Classes
  - o Enrollments

\*\*Once the configuration in Synergy is complete, the rest of the work will be on the third-party vendor to get connect to the API and pull the data you've made available to them.\*\*

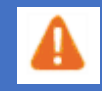

We recommend having a Synergy Test/Train site configured, for the Third-Party App your district is partnering with, to point a TEST environment to before setting up a Production environment. \*Your district will need to work with your Third-Party App partner to setup a TEST environment on their side.

# **Synergy Setup:**

\*\*BEFORE YOU BEGIN: Make sure you've deployed the OneRoster License Key. If you are hosted by Edupoint, you can reach out to Tech Services to deploy your License Key. If you do not have the OneRoster License Key, put a ticket into the Help Desk or contact your Account Manager\*\*

- 1. Complete the OpenAuth Setup
  - a. Navigate to **OpenAuth Setup** screen (Synergy SIS > System > Setup)
  - b. Select Add+

| Menu 🗸 📢    | Q > A Find S Undo + Add Delete                |
|-------------|-----------------------------------------------|
| Name: Appli | cation ID:                                    |
| Settings    | Authorizations Documentation                  |
| Name        | Authorization Type Client Type Application ID |
| 1           |                                               |

c. Complete all fields as shown below and "Save".

| OpenAuth Setup                                           | )                       |             |                        |                    |                                      |                                |                   |
|----------------------------------------------------------|-------------------------|-------------|------------------------|--------------------|--------------------------------------|--------------------------------|-------------------|
| Save X Cancel                                            |                         |             |                        |                    |                                      |                                |                   |
| Settings                                                 |                         |             |                        |                    |                                      |                                |                   |
| Name<br>[Application Name]<br>Product Owned              | Authorization<br>OAuth2 | Type C      | Client Type Public     | App ID<br>181B26B0 | -3D53-4D96-9E74-C58627663E55         | App Secret<br>AA740207-1820-4E | 97-8573-0BC3F8C3C |
| Options                                                  |                         |             |                        |                    |                                      |                                |                   |
| Enabled<br>Is Local App                                  | 2<br>2                  |             | API Endpo<br>Token End | pint<br>Ipoint     | http://ga05vm/100/4/oauth/access tok | en                             |                   |
| Only Active For Session<br>Enter Credentials In New Wind | dow 🗌                   |             | Authorizat             | ion Endpoint       | http://qa05vm/100/4/oauth/authorize  |                                |                   |
| User For Open Access Securit<br>Description              | ty User, Ad             | lmin §      | Callback               |                    |                                      |                                |                   |
|                                                          |                         |             |                        | 1                  |                                      |                                |                   |
| Application Scopes     Application                       | Add                     |             |                        |                    |                                      |                                |                   |
| X Line N                                                 | lame                    | \$ <b>T</b> |                        |                    | Description                          | \$ T                           | Open Access 🗘 🝸   |

- i. App ID = Generate a GUID (<u>https://www.guidgenerator.com/</u>)
- ii. App Secret = Generate a GUID (<u>https://www.guidgenerator.com/</u>)
- iii. User for Open Access Security = can be any Synergy User

- 1. This user will be listed in Audit Trails
- 2. This user should have access to Grade Book Admin Login button
- iv. Token Endpoint = will be prepopulated based on your Synergy URL
- v. Authorization Endpoint = will be prepopulated based on your Synergy URL
- vi. Application Scopes = check with third-party vendor to see if they require scopes
  - 1. If **not required** you don't need to add anything
  - 2. If required:
    - a. Set BOOL\_ONEROSTER\_BYBASS\_OAUTHSCOPES = 'False'
    - add any/all of the scopes below (depending on what the thirdparty vendor requires) to the "Name" field and check the "Open Access" checkbox
- https://purl.imsglobal.org/spec/or/v1p1/scope/roster-core.readonly -
  - enables access to the getAcademicSession, getClass, getCourse, getEnrollment, getGradingPeriod, getOrg, getSchool, getStudent, getTeacher, getUser, getAllAcademicSessions, getAllClasses, getAllCourses, getAllEnrollments, getAllGradingPeriods, getAllOrgs, getAllSchools, getAllStudents, getAllTeachers and getAllUsers rostering endpoints
- https://purl.imsglobal.org/spec/or/v1p1/scope/roster.readonly -
  - enables access to ALL of the rostering endpoints EXCEPT getDemographic and getDemographics
- https://purl.imsglobal.org/spec/or/v1p1/scope/roster-demographics.readonly -
  - enables access to the getDemographics and getAllDemographics rostering endpoints
- https://purl.imsglobal.org/spec/or/v1p1/scope/resource.readonly -
  - enables access to the getResource, getAllResources, ghetResourcesForClass and getResourcesForCourse resources endpoints
- https://purl.imsglobal.org/spec/or/v1p1/scope/gradebook.readonly -
  - enables access to the getCategory, getAllCategories, getLineItem, getAllLineItems, getResult, getAllResults, getLineItemsForClass, getResultsForClass, getResultsForLineItemForClass and getResultsForStudentForClass gradebook endpoints
- https://purl.imsglobal.org/spec/or/v1p1/scope/gradebook.createput -
  - enable access to the putCategory, putLineItem and putResult gradebook endpoints
- https://purl.imsglobal.org/spec/or/v1p1/scope/gradebook.delete -
  - enables access to the deleteCategory, deleteLineItem and deleteResult gradebook endpoints

\*If the Token/Authorization Endpoints do NOT show 'https', the following change needs to be made to the load balancer. (This is the most likely change needed to be made, but can vary by site)

| <ul> <li>Advanced Pro</li> </ul> | operties       |                   |                     |                    |       |
|----------------------------------|----------------|-------------------|---------------------|--------------------|-------|
| Cont                             | ent Switching  | Disabled Enable   |                     |                    |       |
| HTTP S                           | election Rules | Show Selection R  | ules                |                    |       |
| HTTP Header                      | Modifications  | Show Header Rul   | es                  |                    |       |
| Response Bod                     | y Modification | Show Body Modif   | ication Rules       |                    |       |
| Enable                           | HTTP/2 Stack   |                   |                     |                    |       |
| E                                | nable Caching  |                   |                     |                    |       |
| Enable                           | e Compression  |                   |                     |                    |       |
| Detect Malic                     | ious Requests  |                   |                     |                    |       |
| Add Head                         | der to Request | X-Forwarded-Proto | HTTPS               | Set Header         |       |
| Copy Hea                         | der in Request |                   | To Header           | Set Hea            | aders |
| Add                              | HTTP Headers   | Legacy Operation  | (X-Forwarded-For) • | ]                  |       |
|                                  | "Sorry" Server |                   | Port                | Set Server Address |       |

#### 2. Include Schools to Sync

- a. Navigate to Synergy SIS > System > Setup > Organization
- b. Select School from tree that you wish to make available to Third-Party App
- c. Check the box to "Include this Organization in OneRoster"
- d. Save
- i. Repeat b-d (above) for all schools to include in sync

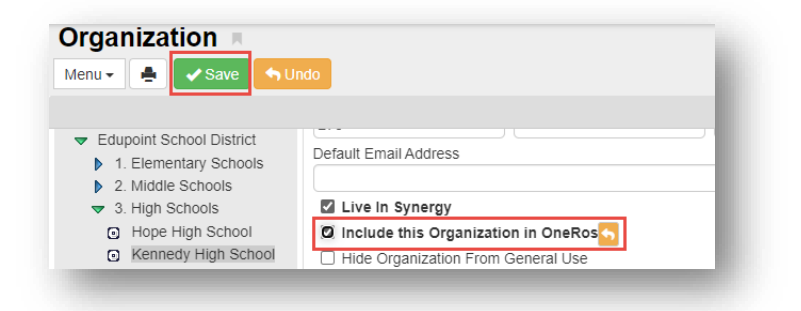

## 3. Sync Current School Year(s):

- a. Navigate to Synergy SIS > Grade Book > Setup > Grade Book Config
- b. Scroll to the bottom of the screen to the "OneRoster School Years to Sync" section
- c. Only select the current school year from the dropdown list
  - i. **NOTE**: A Summer School extension can be included along with a regular year during overlapping windows and for future year purposes.
    - 1. Select + Add to add an additional row and select the appropriate school year from the dropdown list.
  - ii. **NOTE**: New school years will be available in list following the first *Grade Book District Mass Synchronization* for any school

### 4. Schedule OneRoster Data Cache job:

- a. Navigate to the **Class Roster Integration Process** screen (Synergy SIS > Grade Book)
- b. Select "OneRoster Data Cache" from Roster Type dropdown list
- c. Enter/Select a Run Job Time
  - i. **NOTE**: Schedule the job to run nightly, after the scheduled Grade Book District Mass Synchronization and before the Third-Party Application's sync process
    - 1. Consult with Third-Party App to find out their sync process
- d. Select "Schedule Job"
  - i. This process is shown in the Job Q Adm Viewer with "One Roster Data Cache" Job ID

| Class Roster Integration Process       |                             |  |  |  |
|----------------------------------------|-----------------------------|--|--|--|
| Roster Type                            |                             |  |  |  |
| Roster Type<br>OneRoster Data Cache 👻  |                             |  |  |  |
| Schedule Job                           |                             |  |  |  |
| One Roster Data Cache: Next job is sch | eduled: 04/08/2021 13:44:00 |  |  |  |
| Run Job Time<br>1:00 AM C Schedule Job |                             |  |  |  |
|                                        |                             |  |  |  |

- 5. Provide Information to the Third-Party App: (information needed varies by App)
  - a. App ID
  - b. App Secret
  - c. Token Endpoint
    - i. Not needed by all vendors
  - d. SIS Domain (Synergy URL)

i. "/ims/oneroster/v1p1" may need to be added to the end of the URL

| → C ST_Content.aspx                                                                                                    |                                                                                                    | 🕶 🚖 📕 🌲 🚺 Update                                              |
|----------------------------------------------------------------------------------------------------|----------------------------------------------------------------------------------------------------|---------------------------------------------------------------|
| Apps 👌 Synergy HELP DESK 📃 Edupoint 📃 Artrigina                                                                                            | I 📙 SQL Training 📙 HandsOn 🔯 Edupoint OWA 🐠 Edupoint TimeKeeper                                                 | Other bookmark                                                |
|                                                                                                    | A Contraction of the second second second second second second second second second second second second second | Chris Burghardt (Show Only Acti<br>2020-2021 Alcona High Scho |
| 🕈 🗭 🕫 🎭 Quick Launch 🔽                                                                                                    | Jones Thebash                                                                                                   | 🌣 Lock Sign Out Support H                                     |
| OpenAuth Setup                                                                                                    | ao + Add X Delete<br>BBFF7CDD6E                                                                                 | : 202.                                                        |
| Name     Authorization Type     Clier       D2L     OAuth2     •     Put       Options     •     •     •                                   | NT Type App ID App Secret Product Owned 1802A7FB7ADA4CF8824673D2D94A08                                          |                                                               |
| Enabled<br>Is Local App<br>Only Active For Session<br>Enter Credentials In New Window<br>User For Open Access Security<br>Description<br>Ø | API Endpoint       Token Endpoint     https:///       Authorization Endpoint     https://       Callback     [  |                                                               |

# OneRoster Config Values to Consider:

| OneRoster Config Values:                   | Added By:             | Default       | Description:                                                             |
|--------------------------------------------|-----------------------|---------------|--------------------------------------------------------------------------|
|                                            |                       | <u>value:</u> |                                                                          |
|                                            | Call to getSchool     | 2             | Synergy version of UneRoster being used (should be set to "2")           |
| BOOL_ONEROSTER_BYBASS_OAUTHSCOPES          | Call to getSchool     | TRUE          | <b>TRUE</b> =Synergy won't expect scopes to be included in calls made to |
|                                            |                       |               | API from vendor                                                          |
|                                            |                       |               | FALSE=scopes expected in calls made to API                               |
| BOOL_ONEROSTER_GUID_AS_EXTERNALID          | Call to getStudent    | TRUE          | TRUE=GUID will be used as SOURCEDID                                      |
|                                            |                       |               | FALSE = Synergy ID (SIS#/Badge#) will be used as SOURCEDID               |
| BOOL_ONEROSTER_INCLUDE_DEPARTMENTS         | Call to getSchool     | FALSE         | TRUE=includes departments in the ORG and SCHOOL endpoint                 |
|                                            |                       |               | (department list comes from Lookup Table Definition >                    |
|                                            |                       |               | K12.CourseInfo > Department)                                             |
|                                            |                       |               | FALSE=departments will not be included in ORG/SCHOOL endpoints           |
| BOOL_ONEROSTER_USE_SCHOOLYEARCOURSEGU      | Call to               | TRUE          | TRUE=SOURCEDID will be set to the SCHOOL_YEAR_COURSE_GU                  |
|                                            | getCoursesForSchool   |               | from the EPC_SCH_YR_CRS table                                            |
|                                            |                       |               | FALSE = SOURCEDID will be set to the COURSE_GU from EPC_CRS              |
|                                            |                       |               | table                                                                    |
| BOOL_ONEROSTER_SECTIONID_AS_CLASSCODE      | Call to               | FALSE         | TRUE=ClassCode will be set to the ID from EGB_CLASS table in             |
|                                            | getClassesForSchool   |               | Synergy (so that each code is unique)                                    |
|                                            |                       |               | FALSE=ClassCode will be set to the SECTION ID of the Class (may not      |
|                                            |                       |               | be unique across your district; varies by district)                      |
| BOOL_ONEROSTER_USE_SOURCEDID_AS_IDENTIFIER | Call to getUsers      | TRUE          | <b>TRUE</b> =Identifier will be the same as the SOURCEDID;               |
|                                            |                       |               | FALSE=Identifier will be GUID                                            |
| BOOL_ONEROSTER_INCLUDE_SYNCLASSES          | call to               | FALSE         | TRUE=All Synergy Sections will be made available on the API              |
|                                            | getClassesForTeachers |               | FALSE=only sections sync'd into Synergy Grade Book (included in          |
|                                            | or                    |               | Grading) will be made available on the API                               |
|                                            | getClassesForStudents |               |                                                                          |
| INT_ONEROSTER_KEEP_DATACACHE_DAYS          | Running the           | 14            | Amount of days the OneRoster cached data will remain in the data         |
|                                            | OneRoster Data Cache  |               | cache tables until deleted. Prevents tables from getting too big.        |
|                                            | Process               |               |                                                                          |

#### Using UD views to replace Synergy default views

If you do not want to use the default views that we make available on the API, you're able to create UD Views and insert your UD View into the EGB\_ONEROSTER\_UD\_VIEWS table to override the default Views.

#### NOTES:

- Any UD Views you create to replace a default view must still return all of the columns from the original default view
- Review the <u>OneRoster 1.1 specifications</u>

# OneRoster Database Tables and Views

| OneRoster Database Tables:  | OneRoster Database Views:        |
|-----------------------------|----------------------------------|
| EGB_ONEROSTER_DC            | EGB_V_ONEROSTER_ACADEMIC_S       |
| EGB_ONEROSTER_DC_CLASSES    | EGB_V_ONEROSTER_CATEGORY_ALL     |
| EGB_ONEROSTER_DC_CLS_GRADES | EGB_V_ONEROSTER_CATEGORY_ID      |
| EGB_ONEROSTER_DC_ENROLLS    | EGB_V_ONEROSTER_CLASS_STUDENTS   |
| EGB_ONEROSTER_DC_USERS      | EGB_V_ONEROSTER_CLASSES_GRADES   |
| EGB_ONEROSTER_DC_USERS_AGT  | EGB_V_ONEROSTER_CLASSES_NOSYN    |
| EGB_ONEROSTER_DC_USERS_SCH  | EGB_V_ONEROSTER_CLASSES_SYN      |
| EGB_ONEROSTER_EVENTLOG      | EGB_V_ONEROSTER_CLASSES_TCH      |
| EGB_ONEROSTER_RECALC_LOG    | EGB_V_ONEROSTER_CLASSES_TCH      |
| EGB_ONEROSTER_RECALC_Q      | EGB_V_ONEROSTER_CLASSES_USERS    |
| EGB_ONEROSTER_UD_VIEW_TYPES | EGB_V_ONEROSTER_CLS_GRDS_NOSYN   |
| EGB_ONEROSTER_UD_VIEWS      | EGB_V_ONEROSTER_CLS_GRDS_SYN     |
| EGB_ONEROSTER_YEARS         | EGB_V_ONEROSTER_COURSES          |
| EGB_GBRESULT_ONEROSTER      | EGB_V_ONEROSTER_DEMOGRAPHICS     |
|                             | EGB_V_ONEROSTER_ENROLLS_NOSYN    |
|                             | EGB_V_ONEROSTER_ENROLLS_SYN      |
|                             | EGB_V_ONEROSTER_GRADINGPERIODS   |
|                             | EGB_V_ONEROSTER_GRADPR_WITHTRMS  |
|                             | EGB_V_ONEROSTER_LINEITEMS        |
|                             | EGB_V_ONEROSTER_ORGANIZATIONS    |
|                             | EGB_V_ONEROSTER_ORGANIZATIONS_ND |
|                             | EGB_V_ONEROSTER_RESULTS          |
|                             | EGB_V_ONEROSTER_SIF_22_TERMS     |
|                             | EGB_V_ONEROSTER_TERMS            |
|                             | EGB_V_ONEROSTER_USERS            |
|                             | EGB_V_ONEROSTER_USERS_AGT        |
|                             | EGB_V_ONEROSTER_USERS_SCH        |
|                             | EGB_V_ONEROSTER_USRS_CLS_T       |
|                             | EGB_V_ONEROSTER_USRS_STUS        |
|                             | EGB_V_ONEROSTER_USRS_TCHS        |

OneRoster – Helpful Admin Reports (found on next 3 pages):

| Information | Technical                                                                                                    | User Friendly                                                                                                    |
|-------------|----------------------------------------------------------------------------------------------------|----------------------------------------------------------------------------------------------------|
| Classes     | select dc.FIRSTRECORD_DATEADDED,<br>dc.LASTRECORD_DATEADDED, dcc.*<br>from EGB_ONEROSTER_DC dc<br>left join EGB_ONEROSTER_DC_CLASSES<br>dcc on dcc.DCID = dc.ID<br>where DC.ID in (<br>select max(id) DCID<br>from EGB_ONEROSTER_DC<br>where DATACACHE_TYPEID = 6<br>group by DATACACHE_TYPEID<br>)<br>order by dcc.ID desc     | select dcc.DATEADDED<br>, org.ORGANIZATION_NAME SCHOOL<br>, dcc.CLASSNAME<br>, dcc.SUBJ<br>, dcc.SECTION_ID<br>, dcc.PERIOD_BEGIN PERIOD<br>, dcc.ROOM_SIMPLE ROOM<br>, case when dcc.ACTIVE = 1 then 'ACTIVE'<br>when dcc.ACTIVE = 0 then 'INACTIVE'<br>end as STATUS<br>from EGB_ONEROSTER_DC dc<br>left join EGB_ONEROSTER_DC_CLASSES dcc on dcc.DCID =<br>dc.ID<br>join REV_ORGANIZATION org on org.ORGANIZATION_GU =<br>dcc.ORGANIZATION_GU<br>where DC.ID in (<br>select max(id) DCID<br>from EGB_ONEROSTER_DC<br>where DATACACHE_TYPEID = 6<br>group by DATACACHE_TYPEID<br>)<br>Order by org.ORGANIZATION_NAME, dcc.CLASSNAME |
| Enrollments | select dc.FIRSTRECORD_DATEADDED,<br>dc.LASTRECORD_DATEADDED, dce.*<br>from EGB_ONEROSTER_DC dc<br>left join EGB_ONEROSTER_DC_ENROLLS<br>dce on dce.DCID = dc.ID<br>where DC.ID in (<br>select max(id) DCID<br>from EGB_ONEROSTER_DC<br>where DATACACHE_TYPEID = 1<br>group by DATACACHE_TYPEID = 1<br>)<br>order by dce.ID desc | select dce.DATEADDED<br>, dce.SCHOOL_YEAR<br>, org.ORGANIZATION_NAME SCHOOL<br>, c.CLASSNAME<br>, sect.SECTION_ID<br>, per.LAST_NAME + ', ' + per.FIRST_NAME PERSON<br>, dce.SIS_NUMBER 'STU_ID/BADGE_#'<br>, dce.ENROLLMENT_TYPE<br>, case when dce.ACTIVE = 'y' then 'ACTIVE'<br>when dce.ACTIVE = 'n' then 'INACTIVE'<br>end as STATUS<br>, dce.START_DATE<br>, dce.END_DATE<br>from EGB_ONEROSTER_DC dc                                                                                                    |

|       |                                                              | left join EGB_ONEROSTER_DC_ENROLLS dce on dce.DCID =<br>dc.ID<br>join EPC_SCH_YR_SECT sect on sect.SECTION_GU =<br>dce.SECTION_GU<br>join REV_PERSON per on per.PERSON_GU = dce.GU_ID<br>join REV_ORGANIZATION_YEAR roy on<br>roy.ORGANIZATION_YEAR_GU =<br>sect.ORGANIZATION_YEAR_GU<br>join REV_ORGANIZATION org on org.ORGANIZATION_GU =<br>roy.ORGANIZATION_GU<br>left join EGB_CLASS c on c.CLASSGUID = sect.SECTION_GU<br>where DC.ID in (<br>select max(id) DCID<br>from EGB_ONEROSTER_DC<br>where DATACACHE_TYPEID = 1<br>group by DATACACHE_TYPEID = 1<br>group by OATACACHE_TYPEID<br>)<br>order by org.ORGANIZATION_NAME, c.CLASSNAME,<br>per.LAST_NAME, per.FIRST_NAME<br>SELECT dcu.DATEADDED,<br>dcu.LAST_NAME + ', ' + dcu.FIRST_NAME AS 'USER',<br>dcu EMAIL |
|-------|--------------------------------------------------------------|----------------------------------------------------------------------------------------------------|
|       | from EGB_ONEROSTER_DC dc<br>left join EGB_ONEROSTER_DC_USERS | WHEN dcu.DISABLED = 'Y' THEN 'DISABLED'                                                                                                    |
|       | dcu on dcu.DCID = dc.ID                                      | END AS 'STATUS',                                                                                                    |
| 11    | where DC.ID in (                                             | dcu.ROLETYPE,                                                                                                    |
| Users | select max(id) DCID                                          |                                                                                                    |
|       |                                                              |                                                                                                    |
|       | group by DATACACHE TYPEID                                    | ON dcu.DCID = dc.ID                                                                                                    |
|       | )                                                            | WHERE DC.ID IN (SELECT Max(id) DCID                                                                                                    |
|       | order by dcu.ID desc                                         | FROM EGB_ONEROSTER_DC                                                                                                    |
|       |                                                              | WHERE DATACACHE_TYPEID = 2                                                                                                    |
|       |                                                              | GROUP BY DATACACHE_TYPEID)                                                                                                    |
|       |                                                              | ORDER BY dcu.LAST_NAME,                                                                                                    |
|       |                                                              | dcu.FIRST_NAME                                                                                                    |
|       |                                                              |                                                                                                    |

# Adding Admin Reports:

- 1. Navigate to Admin Reports screen (Synergy SIS > Grade Book)
- 2. Add New
- 3. Complete required fields; share as desired
- 4. Save

| Admin Report                                                                                                    |                                                                          |                                            | ×          |
|----------------------------------------------------------------------------------------------------|--------------------------------------------------------------------------|--------------------------------------------|------------|
| Admin Report Data Source Pivot Report                                                                                                    |                                                                          |                                            |            |
| Admin Report                                                                                                    |                                                                          |                                            |            |
| Admin Report Name                                                                                                    | Description                                                              |                                            | Sharing    |
| OneRoster Classes - Friendly                                                                                                    | OneRoster Classes - Friendly                                             |                                            | Not Shared |
| 72 Characters Remaining                                                                                                    |                                                                          |                                            |            |
| Grouping Name                                                                                                    | 1                                                                        |                                            | → SHARING  |
| OneRoster 91 Characters Remaining                                                                                                    |                                                                          |                                            |            |
| Analysis Band edit bands                                                                                                    | 972 Characters Remaining Default Display                                 | Sequence                                   |            |
| << No Band >> ¥                                                                                                    | Advanced Table 🗸                                                         | -1                                         |            |
| LMS                                                                                                    | TVUE                                                                     |                                            |            |
| <ul> <li>Make this report available to the LMS system</li> </ul>                                                                                                    | <ul> <li>Make this report available to the TVUE Communication</li> </ul> | nications Templates                        |            |
| Configure Paste SQL from PowerF                                                                                                    | loint                                                                    | Custom Barametera Quaru Lestanovica lina i |            |
| , doc ROM SIMPLE ROOM<br>, doc ROM SIMPLE ROOM<br>, doc ROM SIMPLE ROOM<br>( doc ACTIVE = 1 then ACTIVE<br>end as STATUS<br>from EGB (ONEROSTER, DC dc<br>left juin EGB (ONEROSTER, DC juint)<br>in EGB (ONEROSTER, DC juint)<br>in EGB (DNEROSTER, DC juint)<br>select max(d) DCID<br>from EGB (ONEROSTER, DC<br>group by DATACACHE, TYPEID = 6<br>group by DATACACHE, TYPEID =<br>)<br>Order by org ORGANIZATION_NAME, doc CLASSNAME |                                                                          | Custom Parameters Query                    |            |